## E-Mail-Verschlüsselung

E-Mail-Anhänge in verschlüsselten E-Mails (innerhalb der PDF) auf iOS-Devices öffnen/ betrachten

1. Da verschlüsselte PDF-Dateien auf iOS-Geräten nicht mit der App »Mail« geöffnet werden können, muss hierfür die kostenlose App »Adobe Acrobat Reader für PDF« aus dem App Store heruntergeladen werden.

Falls Sie die App »Adobe Acrobat Reader für PDF« bereits auf Ihrem Gerät installiert haben, können Sie zu Schritt **8.** dieser Anleitung springen.

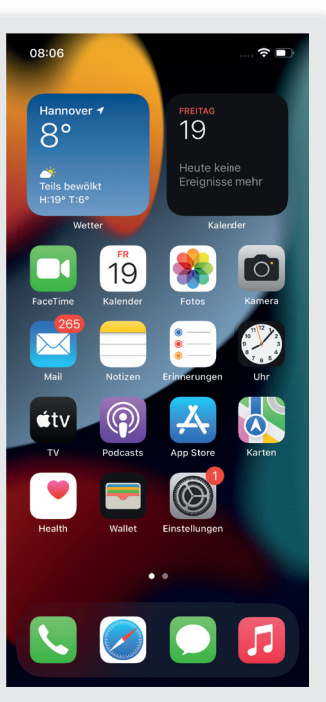

2. Nach dem Öffnen der App »App Store« tippen Sie unten rechts auf »Suchen« (Lupen-Symbol).

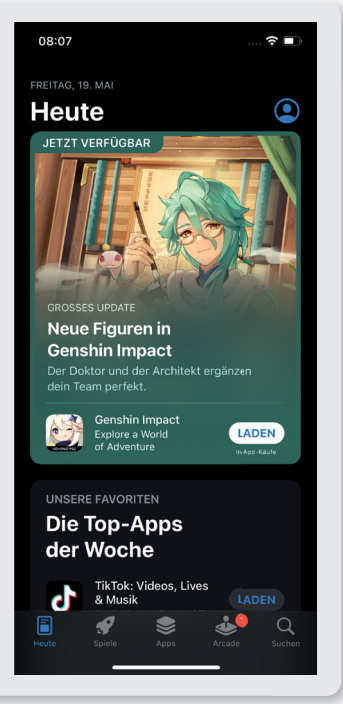

**3.** Tippen Sie in dem Suchfeld »Spiele, Apps, Storys und mehr« das Wort »acrobat« ein.

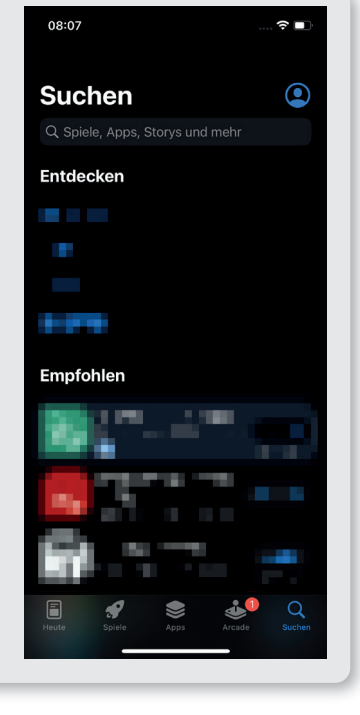

4. Tippen Sie nach dem Eingeben des Suchwortes unten rechts auf »Suchen«. Daraufhin werden als Suchergebnis diverse Apps angezeigt.

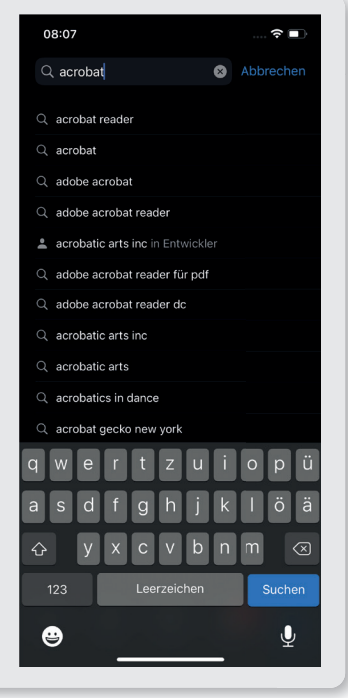

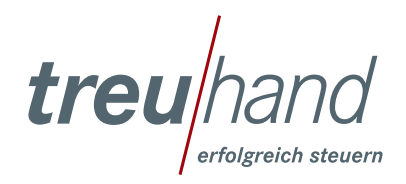

5. Tippen Sie rechts von der angezeigten App »Adobe Acrobat Reader für PDF« auf das Symbol »LADEN« und folgen Sie den Anweisungen. Sollten Sie die App in der Vergangenheit schon einmal geladen haben, dann tippen Sie bitte auf das Download-Symbol (Wolke).

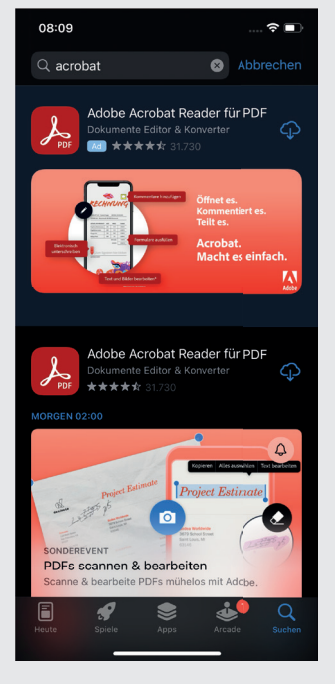

6. Nach dem Antippen wird die App heruntergeladen und installiert (rundes blaues Installationssymbol). Dieser Vorgang sollte je nach Internetverbindung und Gerät nicht länger als eine Minute dauern.

| 08:09 🕈 🗊                                                                                                    |
|----------------------------------------------------------------------------------------------------|
| Q acrobat 😵 Abbrechen                                                                                                    |
| Adobe Acrobat Reader für PDF<br>Dokumente Editor & Konverter                                                                                                    |
| Contraction of the second second seco |
| Adobe Acrobat Reader für PDF<br>Dokumente Editor & Konverter<br>***** S1730                                                                                                    |
| Porter Parameter Porter Contract (Contract Contract Contr |
| Heute Spicie Apps Arcade Suctern                                                                                                    |

7. Nach der Installation ist die App »Adobe Acrobat Reader für PDF« bereit zur Nutzung (erkennbar an dem Button »ÖFFNEN«).

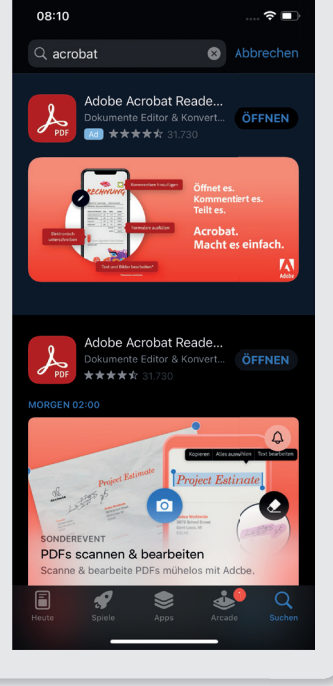

8. Sollten Sie eine verschlüsselte E-Mail von der Treuhand Hannover bekommen, können Sie das am Absender und der Bezeichnung »passwortverschlüsselte PDF« in der Vorschau erkennen.

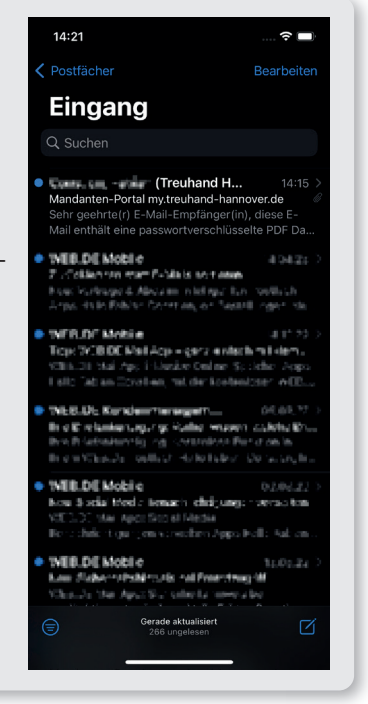

treu erfolgreich steuern

**9.** Bitte öffnen Sie die E-Mail.

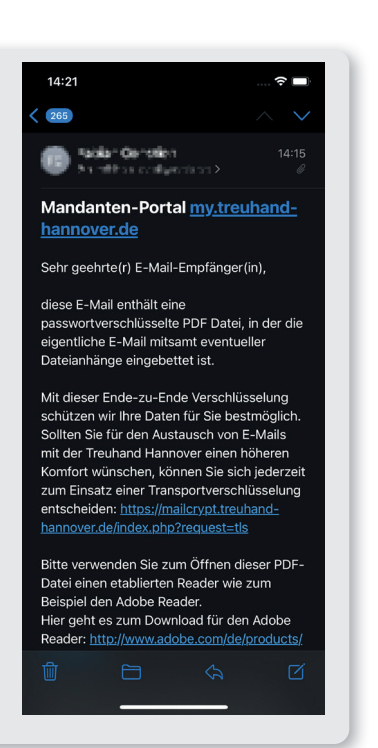

10. Scrollen Sie bis zum Ende der E-Mail, wo sich ein Anhang mit dem Namen »encrypted.pdf« befindet. Dieser Anhang enthält die eigentliche E-Mail inkl. eventuell vorhandener Anhänge.

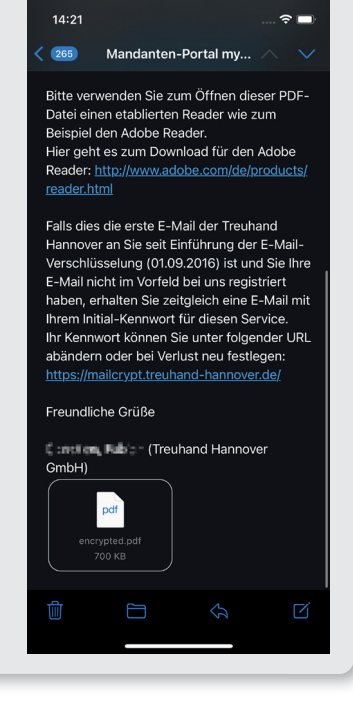

 Berühren Sie etwas länger den Anhang »encrypted.pdf« oder drücken Sie etwas stärker auf diesen, so dass sich ein Menü öffnet.

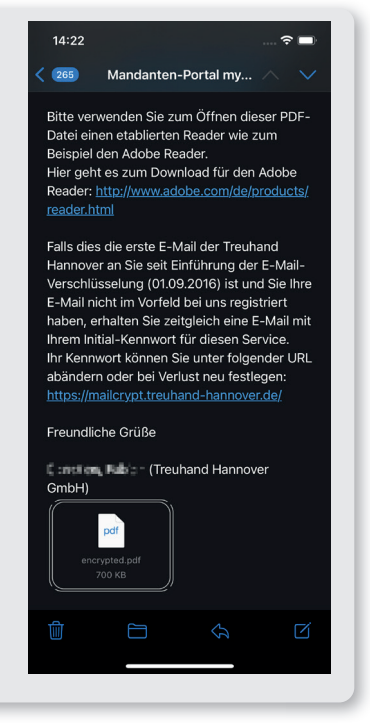

**12.** In dem Menü tippen Sie auf den Punkt »Teilen«.

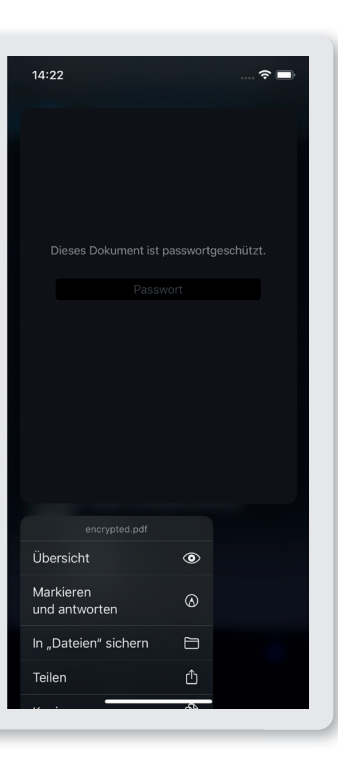

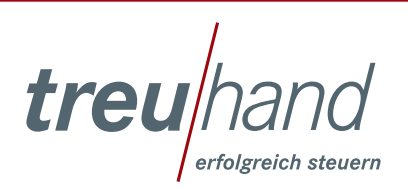

13. Wischen Sie in der Zeile mit den Ihnen angezeigten Apps nach links, bis die App »Acrobat« angezeigt wird.

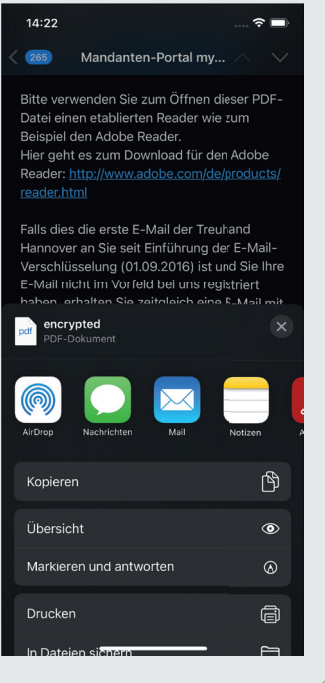

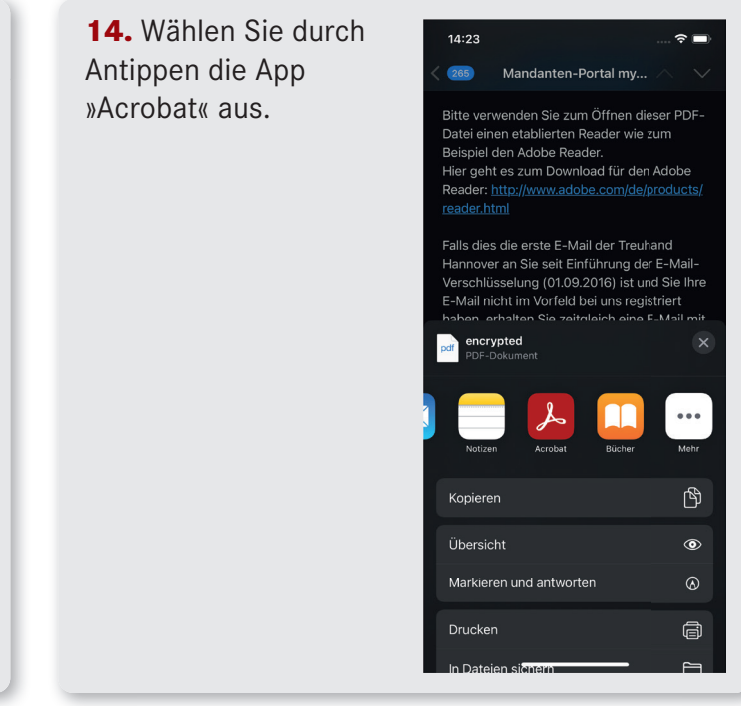

15. Daraufhin werden Sie nach Ihrem Kennwort für unsere E-Mail-Verschlüsselung gefragt. Dieses geben Sie jetzt ein. Sollten Sie Ihr Kennwort für unsere E-Mail-Verschlüsselung nicht mehr wissen, besuchen Sie unsere Webseite unter der URL https://mailcrypt.treuhand-hannover.de/, hier können Sie die Funktion »Kennwort vergessen?« nutzen oder uns ggf. über den Punkt »Kon-

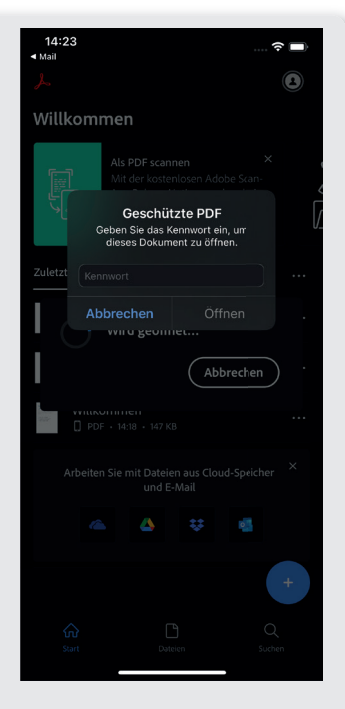

taktmöglichkeiten« persönlich ansprechen. Hinweis: Falls Sie Ihr Kennwort ändern müssen, gilt selbiges nur für E-Mails, die Sie ab diesem Zeitpunkt erhalten werden. **16.** Tippen Sie im Anschluss auf »Öffnen«.

14:23

• Mail

Willkommen

Marchenson

Marchenson

Marchenson

Oeben Sie das Kenvoort ein, um

Oeben Sie das Kenvoort ein, um

Oeben Sie das Kenvoort ein, um

Oeben Sie das Kenvoort ein, um

Oeben Sie das Kenvoort ein, um

Oeben Sie das Kenvoort ein, um

Oeben Sie das Kenvoort ein, um

Obbrechen

Offnen

von on geonnet...

Arbeiten Sie mit Dateien aus Cloud-Speicher

Ordereten Sie mit Dateien aus Cloud-Speicher

Ordereten Sie mit Dateien aus Cloud-Speicher

Ordereten Sie mit Dateien aus Cloud-Speicher

Outer

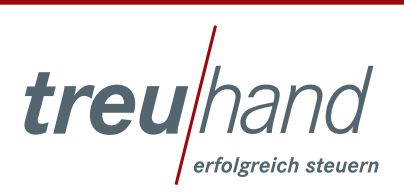

17. Nun sehen Sie die an Sie gesendete E-Mail.
Wenn Sie einen Anhang (in dem Screenshot z. B. die Datei
»Anleitung\_my.treuhand\_v270722.pdf«)
öffnen möchten, dann tippen Sie oben rechts auf die drei Punkte.

| 14:23<br>◀ Mail                                                                                                    |                                                                    |                                                          |                                    | ÷               |               |  |
|----------------------------------------------------------------------------------------------------|--------------------------------------------------------------------|----------------------------------------------------------|------------------------------------|-----------------|---------------|--|
|                                                                                                    |                                                                    | JE                                                       | Q                                  | ¢               |               |  |
|                                                                                                    |                                                                    |                                                          |                                    |                 |               |  |
| From: The Field (In<br>harmover.do><br>Io: The Subject: Mandamen-Portal my<br>Date: Wod May 17 14:1536 J<br>Attachments: Image00 Juge Anlain.                                                                                                    | ruhand Hann<br>and and<br>treuhand har<br>CEST 2023<br>ng my treuh | over CmbH)*<br>mover.de<br>and v270722                   | di ika sa -                        | ≣ s©treuhar     | d-            |  |
| Sehr gechner Hen Musermann,<br>anbei finden Sie die Anlebang zum obigen P<br>Bei Rockdragen schreiben Sie mit einfach ein<br>Freundliche Größe                                                                                                    | atal.<br>n: E-Mail.                                                |                                                          |                                    |                 |               |  |
| Treyshand Hargever Sieverberstung und Wir<br>Holdenberer Staffe 271, 30119 Heinever<br>1910 - 2011 B300 - Jan 2011 B300<br>Antspector Harmerer FH B 1910 - 2027<br>Geschändlicher Wirtsell Erbein Myrer, frei<br>Versitzende die Arbeitebess D. Fleier fra<br>Alle gestatzben Pflichtangsben finden Sie<br>- Partierrie der 11e Gestatzgebentingungs G | tschaftsberetung<br>Inter, StB Andres<br>ese<br>R                  | tar Heilberute Gr<br>s Ahrens, Partne<br>nd hannover de- | nbH<br>Mi, Mine :<br>Mg.//www.keuh | and hannover.de |               |  |
| (sid image001 (pgsP01D988C8 FC085O46)                                                                                                    |                                                                    |                                                          |                                    |                 |               |  |
|                                                                                                    |                                                                    |                                                          |                                    |                 |               |  |
|                                                                                                    |                                                                    | Carolin                                                  | with Cinherk                       | tai fire comm   | unity edition |  |
| _                                                                                                    |                                                                    | Citats                                                   |                                    |                 |               |  |

**18.** Daraufhin öffnet sich ein Menü, in welchem Sie den Punkt »Anlagen« auswählen.

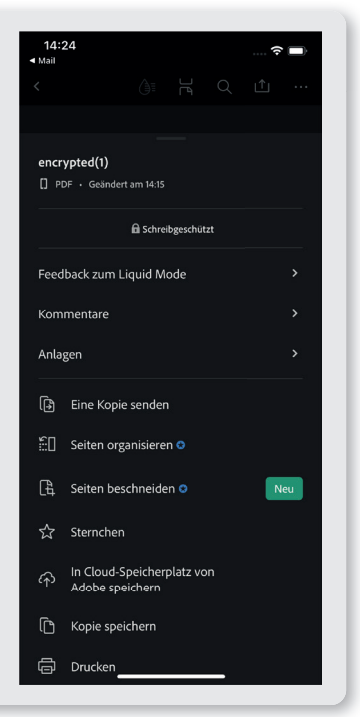

**19.** Es erscheint eine Liste der vorhandenen Anhänge, tippen Sie nun auf die gewünschte Datei (in dieser Beispiel-E-Mail z. B. auf den Anhang »Anleitung\_ my.treuhand\_v270722. pdf«).

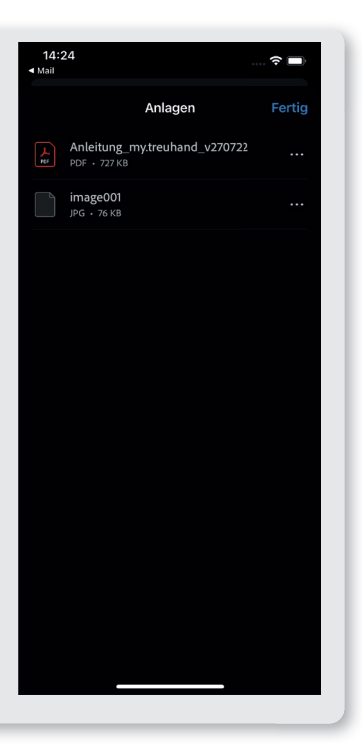

**20.** Es öffnet sich nun der gewählte Anhang aus der E-Mail.

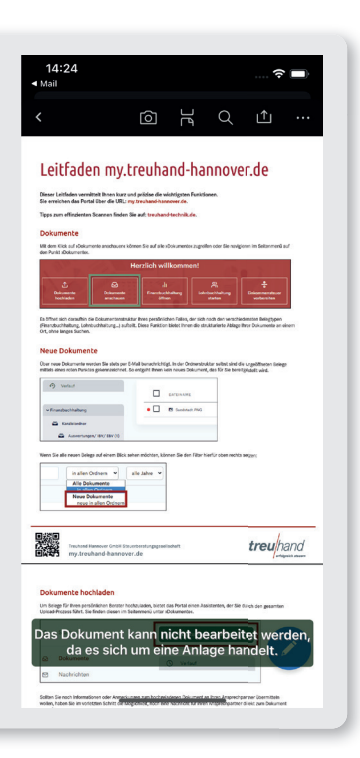

treu erfolgreich steuern